## Verwendung des portablen Browsers

- 1. Nach dem Download öffnen Sie das Verzeichnis Downloads.
- 2. Dort suchen Sie die Datei *FirefoxPortable.zip* und klicken diese mit der rechten Maustaste an.
- 3. Im aufgerufenem Kontextmenü wählen Sie Alle extrahieren...

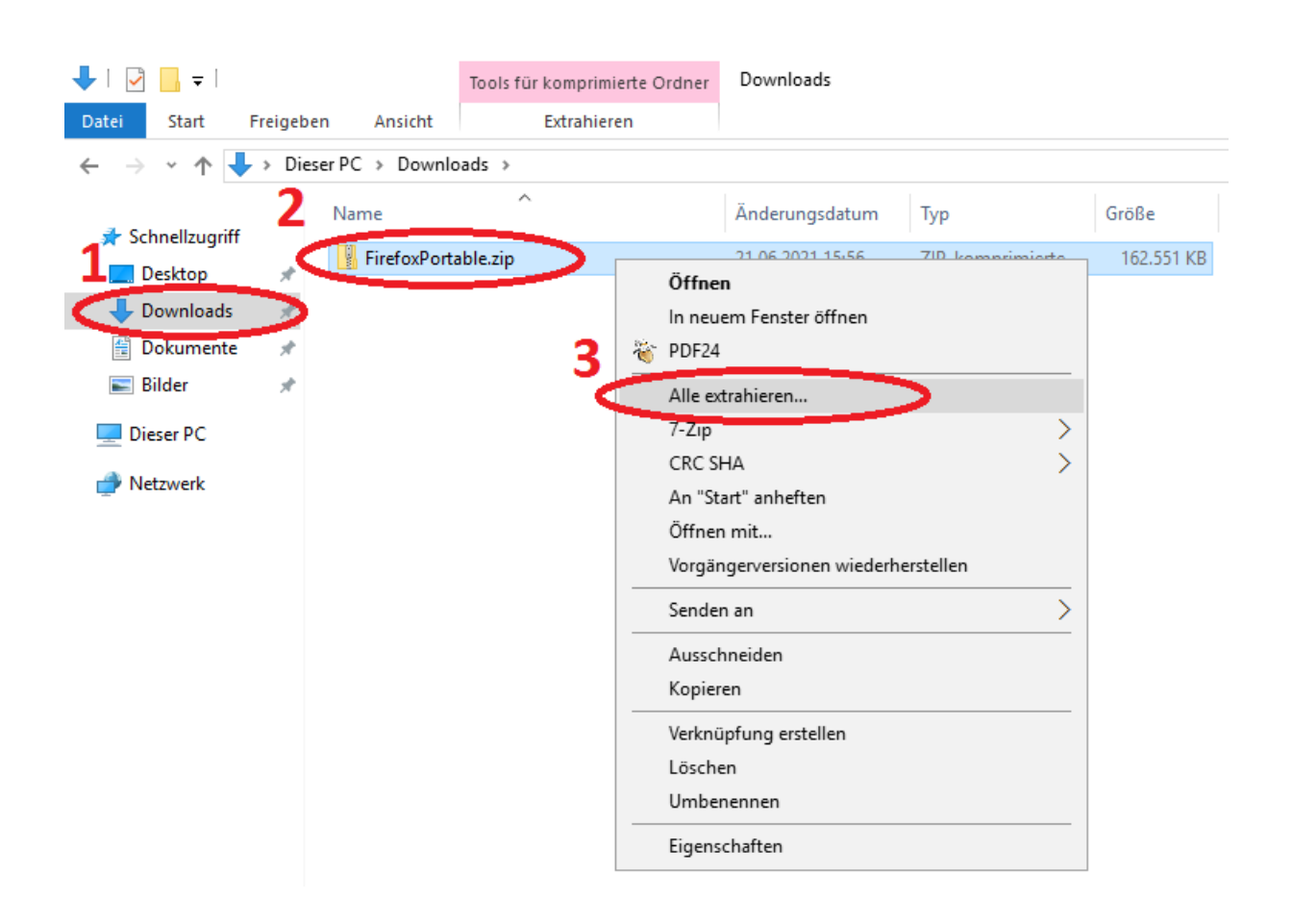

- 4. Wählen Sie das gewünschte Zielverzeichnis aus
- 5. Bestätigen Sie mit einem Klick auf Extrahieren

| <ul> <li>ZIP-komprimierte Ordner extrahieren</li> </ul>                                                            | ×             |
|----------------------------------------------------------------------------------------------------|---------------|
| Wählen Sie ein Ziel aus und klicken Sie auf "Extrahieren".<br><b>4</b> Dateien werden im diesen Ordner extrahiert: | 4             |
| Nutzer Download FirefoxPortable                                                                                    | Durchsuchen   |
|                                                                                                    |               |
| ☑ Dateien nach Extrahierung anzeigen                                                                               |               |
| <b>&gt;</b>                                                                                                    |               |
| Extrahie                                                                                                    | ren Abbrechen |

6. Öffnen Sie den Ordner FirefoxPortable und klicken Sie dann doppelt auf FirefoxPortable.exe